## The steps involved for E-Counselling are given below:

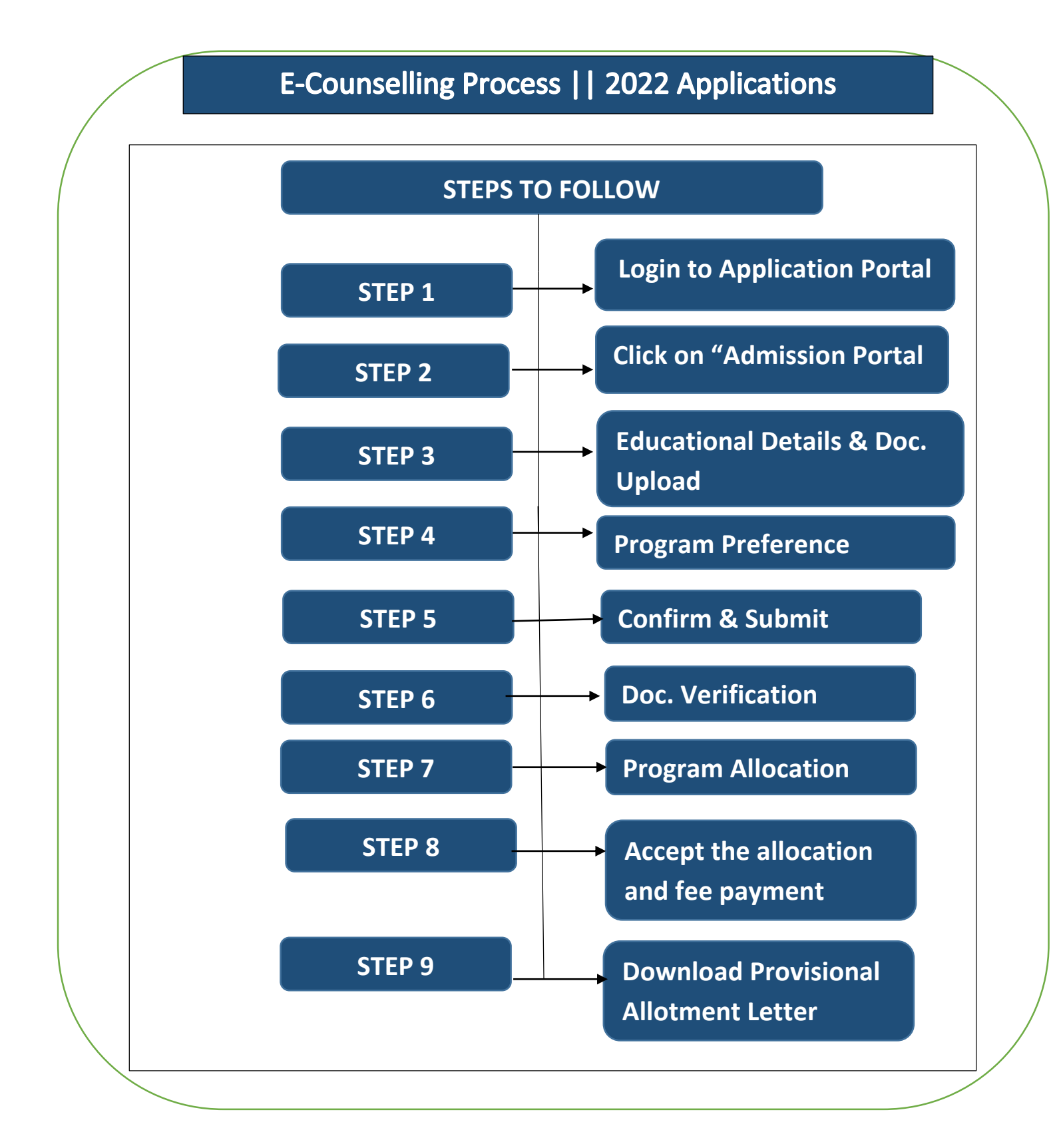

Step 1- Login: Login to the Online Application portal in the given link

#### https://applications.srmist.edu.in/hcma

# Applicant needs to key in his login credentials (User name and Password) to login to his dashboard

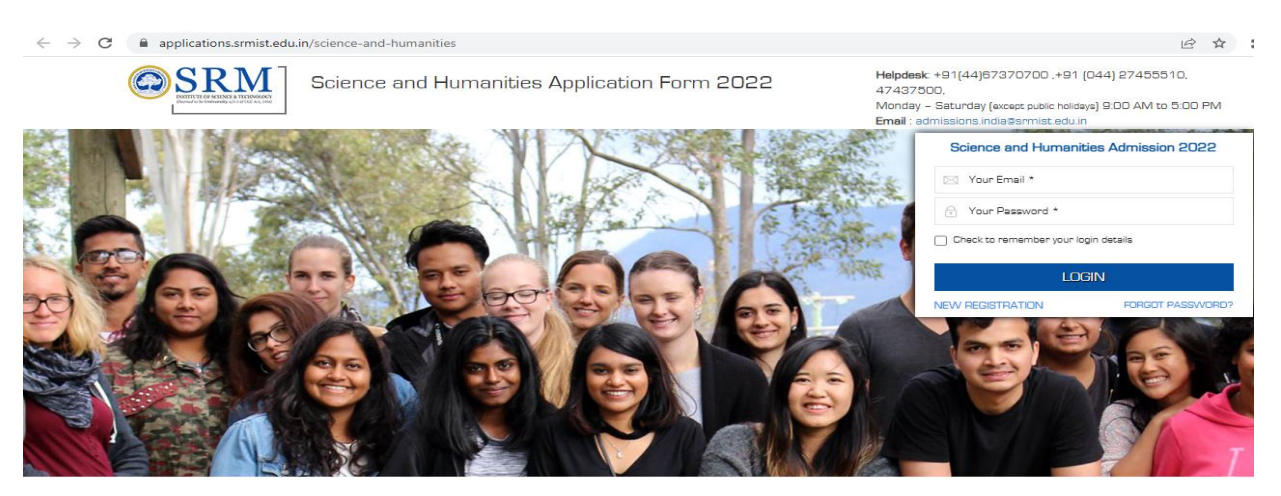

<u>Step 2</u> – Applicant would be able to see **"Admission Portal"** Button against their application form, he or she can press the button to access his admission portal.

|                           | SRM                               |                        |                          |                  | Welcome Naman 🖣            |
|---------------------------|-----------------------------------|------------------------|--------------------------|------------------|----------------------------|
| II Dashboard              | Dashboard                         |                        |                          |                  | Virtual tour of SRMIST-KTR |
| 艮 All Application Form(s) |                                   |                        |                          |                  |                            |
| Admission Session 2022    | No 🖵                              | 01                     |                          | 0                |                            |
| 名 My Profile              | Application(s) In-Progress        | Application(s) Complet |                          | iery Raised      |                            |
| 🗣 My Queries              |                                   |                        |                          |                  |                            |
| ⊠ My Communication        | Application Form                  | Application No.        | Application Submitted On | Application Fees | Action                     |
|                           | Admission Session 2022            |                        |                          |                  | Application Completed      |
| @ FAQs                    | Form                              | 22161001477            | 14/03/2022 10:55 AM      | ₹1200.00         | Admission Portal           |
| 🕐 Logout                  | 🕹 Ack. Receipt 🔹 Application Form |                        |                          |                  |                            |

**Step 3 – Entering Educational Details & Documents Upload:** Required documents to be uploaded (X, XI & XII mark sheet). XII mark sheet only for passed out students. Students appearing for XII examination to mention the subjects, for which they are appearing.

| GSRM                                                         | =                                                                                                 | 0                                              |
|--------------------------------------------------------------|---------------------------------------------------------------------------------------------------|------------------------------------------------|
|                                                              | IB' Academic Details                                                                              | 27 to 20                                       |
| dis Denteolard<br>di Important Links<br>R Academic Details   | NO <sup>R</sup> Creduits                                                                          |                                                |
| Documents-Upload     Emogram Selection     P Change Password | Institution / School Name *                                                                       | Mode of Study *                                |
| IP Logout                                                    | Board * Choose                                                                                    | Register Number * VOIs Register Number         |
|                                                              | R others, Researce specify "<br>Choose                                                            | Tear of Completion *           Month         W |
| 2016/00/06<br>TELET CARDA<br>Mont 14: Mart 2022 15:546:54    | Marking Scheme * Place of institution / School *     Precentage * Place of institution / School * | Total Marks Obtained * Marks Obtained          |
|                                                              | Total Maximum Marks * Percentage * Total Maximum Marks Percentage                                 |                                                |
|                                                              | Carlan 10 <sup>th</sup> Contain                                                                   |                                                |

| SRM                                   | =                           |             | e                      |
|---------------------------------------|-----------------------------|-------------|------------------------|
| MENUS                                 | Documents Upload            |             |                        |
| @ Important Links                     | DOCUMENT TYPE               | ATTACHMENTS | NEW ATTACHMENTS        |
| Academic Details     Documents Upload | 10th Mark Statement         |             | Click to attach a file |
| Program Selection     Change Password | 11th Marksheet              |             | Click to attach a file |
| 6+ Logout                             | 12th/Diploma Mark Statement |             | Click to attach a file |
|                                       | Provious                    |             |                        |

<u>Step 4 – Programme Preference</u>: After uploading documents, select the programme of your choice as per eligibility norms. Please note that you can change your preferences till you click the CONFIRM button. Once confirmed it is NOT possible to modify the preference.

|                                                                                                    | 9 |
|----------------------------------------------------------------------------------------------------|---|
| MINUS   Dashboard   Important Links   Academic Details   Academic Details   Facuity of Science and Humanities, Kattanikulathur   Program Selection   Program Selection   Program Selection   Program Selection   B. Com, -Commerce [UG - FT - ACADEMIC]   Change Password   B. Logout   Citick here to view the Eligibility criteria before program selection | ) |

<u>Step 5 – Confirm & Submit</u>: Candidates are requested to verify the educational details and program preference prior to confirm and submit. After confirming the preference, wait for the admission committee to verify the uploaded documents (4-5 days)

| OSRM                                                                                                    | ∃ Confirmation                                                                                                    | 0 |
|----------------------------------------------------------------------------------------------------|----------------------------------------------------------------------------------------------------|---|
| Bashboard     Dashboard     Important Links     Academic Defans     Documents Upload     Program Selection | Program Selection Kindly confirm the program selection, After confirmation cannot mostly academic defails and documents attached.  Program  E. Condim Back  Program  E. Condim Back |   |
| Change Password                                                                                            | Click here to view the Eligibility criteria before program selection B Submit                                                                                                    |   |

**Step 6 - Document Verification by Admission Committee:** The Admission Committee will scrutinize the uploaded documents and determine your eligibility for admission to the programme. The decision of the Admission Committee on eligibility will be final and binding.

<u>Step 7 – Allotment by Admission Committee</u>: Allotment of seat will be based on the eligible criteria and availability of seats. The seat will be allotted PROVISIONALLY based on the above criteria. The allotment will be displayed in Online Admission Portal.

<u>Step 8 – Accept the Allotment & Fee Payment:</u> Click "I accept the allotment", you will be allowed to pay the counseling fee (Registration fee + part of tuition fee) via NET Banking facility. **The last date of balance tuition fee will be announced later.** 

| GSRM                                                                                                    | -                                                                                                    |                                                                                                    |                                                                                                    |                                                                                                |                                                                                                   |
|----------------------------------------------------------------------------------------------------|----------------------------------------------------------------------------------------------------|----------------------------------------------------------------------------------------------------|----------------------------------------------------------------------------------------------------|------------------------------------------------------------------------------------------------|---------------------------------------------------------------------------------------------------|
|                                                                                                    | III Program All                                                                                                    | otment Cellalis                                                                                            |                                                                                                    |                                                                                                |                                                                                                   |
| Dealthourd     Proportiant Units     Academic Octain     Academic Octain     Documents Special     Program Statement     Program Statement     Academic Statement     Academic Statement     Academic Statement |                                                                                                    | Application Number<br>Campai Alkited<br>County Alkited                                                     | 201600008<br>Pecality of Science and Humanities, Kalitanianshur<br>B.Com, Commerce (10) - FT - ACADEMIC()                                                                                                    | Applicant Name<br>Annual Scray<br>Popular Stat Fran<br>Last Oato for Pagment                   | TEET DATA<br>40.000.00<br>34-05-2007 1200:00 AM<br>24-05-2007 1200:00 AM                          |
| in Logent                                                                                                    | Course Freed                                                                                                    | anan pi bayang                                                                                             | Faschmant (Par Heat)                                                                                                    | Scholantig A                                                                                   | mount India Amount                                                                                |
|                                                                                                    | Traph day                                                                                                    |                                                                                                    | 94,000.00                                                                                                    |                                                                                                | 54,000.00                                                                                         |
|                                                                                                    | Turbon Paren                                                                                                    |                                                                                                    | 8,000.00                                                                                                    |                                                                                                | 10,000,00                                                                                         |
|                                                                                                    | Total Amount                                                                                                    |                                                                                                    |                                                                                                    |                                                                                                | 81,000.00                                                                                         |
|                                                                                                    | Annual Collected (BL)                                                                                                    |                                                                                                    |                                                                                                    |                                                                                                | 0                                                                                                 |
|                                                                                                    | Relation has to be part before excellment (in.)                                                                                  |                                                                                                    |                                                                                                    |                                                                                                | 60,000.00                                                                                         |
|                                                                                                    | Note republic compare and/othe for other her.<br>Regulations has a non-indentifiate and non-insertion and or any deconstruction. |                                                                                                    |                                                                                                    |                                                                                                |                                                                                                   |
|                                                                                                    | Note:<br>- Courseller<br>- Faller to<br>- The date f                                                                             | prises its acquest of Taillion Ann, 5<br>page the Constraining for within<br>to pagement of the balance is | nence il sell'ile adjusted in the failure tes. Apus propried of the<br>interval of the adjusted failer of the sellence consideration of the definition<br>definition for all program aggint data for the constraints of the failure | controlling has, you can download their<br>south 2000 reserves the right to mailwoot<br>ratio. | Produkenal Akhilmani Lation (PRL) and Free modipl,<br>to the soul for the head objekte candidate. |

### <u>Step 9 – Fee Receipt & Provisional Allotment Letter</u>

| SRM                | = |                                        |
|--------------------|---|----------------------------------------|
| MENUS              |   |                                        |
| Dashboard          |   | Important Links                        |
| Important Links    |   | Letter (Download)                      |
| # Academic Details | S | Fee Receipt Certificate (Download)     |
| @ Documents Upload |   | - Lee largely certificate (permission) |
| Program Selection  |   | View eligibility criteria (****)       |
| PAL & Fee Receipt  |   |                                        |
| Change Password    |   |                                        |
| 6+ Logout          |   |                                        |
|                    |   |                                        |

### Important Note:

1. The admission is subject to (a) Satisfying the minimum eligibility criteria as stipulated for the respective programs. (b) Producing all original certificates and other documents during enrollment for verification, and (c) payment of Registration and full Tuition fees.

2. The Registration fee is Non-Refundable and Non-transferable under any circumstances.

3. For Eligibility details refer <u>https://www.srmist.edu.in/admission-india/science-and-humanities/admission-procedure-eligibility</u>

4. Tuition fee varies with program and campus. Refer https://www.srmist.edu.in/admissionindia/science-and-humanities/tuition-fee for details.

Please feel free to contact helpdesk **(044) 67370700**, **27455510**, **47437500** for any further clarification or Email to <u>admissions.india@srmist.edu.in</u>.

With Best Wishes.

Director, Admissions